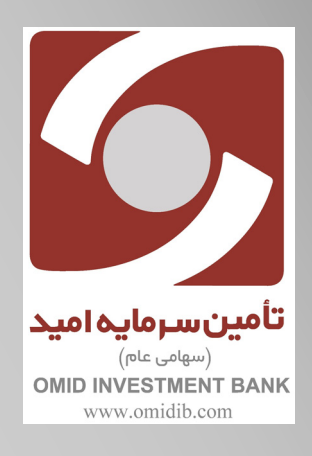

راهنمای صدور واحدهای صندوق های سرمایه گذاری

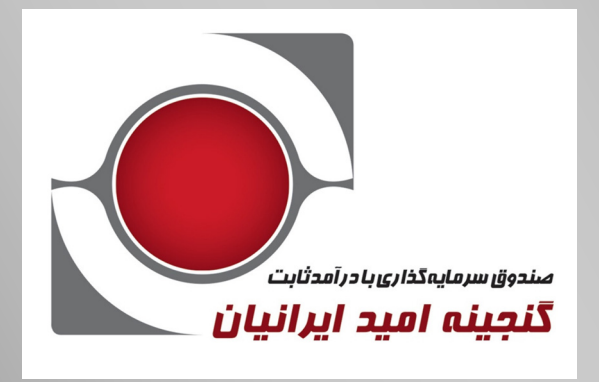

لهمن ۱۳۹۸

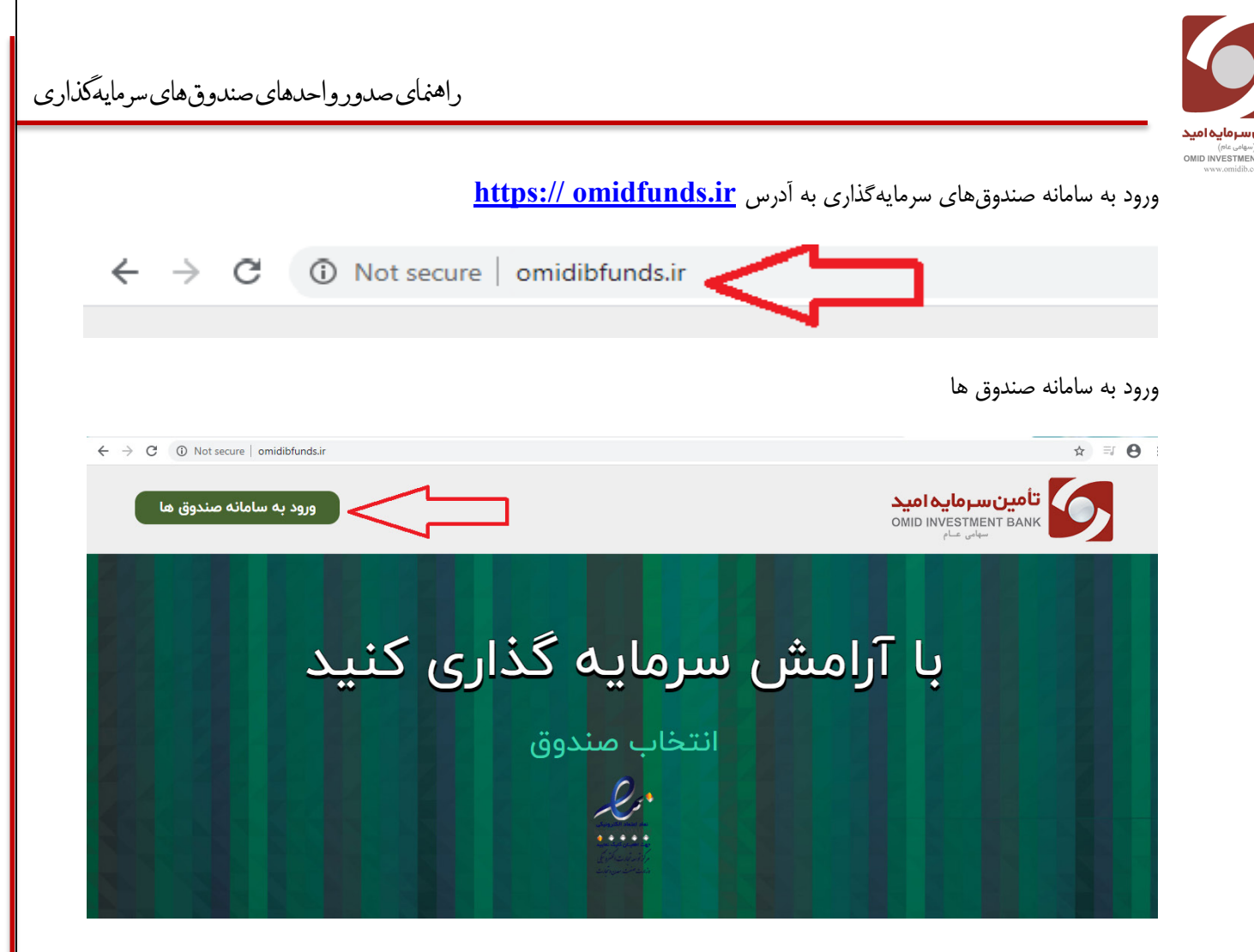

کاربر با وارد کردن نام کاربری (شماره ملی) و کلمه عبور میتواند وارد سامانه صندوق شود.

| تأمين سرمايه اميد<br>OMD INVESTMENT BARk<br>ورود به سامانه صندوق ما<br>الالالال |  |
|---------------------------------------------------------------------------------|--|
|                                                                                 |  |

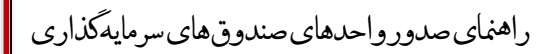

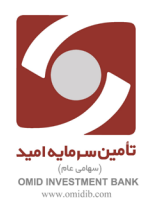

از منوی سمت راست گزینه ثبت سفارش را انتخاب می کنیم.

| ا الله الله الله الله الله الله الله ا                                      |                                                                       |                                          | تامین سرمایه امید                |            | 6                |
|-----------------------------------------------------------------------------|-----------------------------------------------------------------------|------------------------------------------|----------------------------------|------------|------------------|
|                                                                             | $\sim$                                                                |                                          | سميرا كريمى                      | <b>نید</b> | تامین سرمایه او  |
|                                                                             | ترکیب دارایی شما                                                      | oostmiol01/1                             | کد ملی:                          | ONIC       | سهامی عام        |
| پشتیبانی مدیریت درخواستها گردش حساب ثبت سفارش                               |                                                                       | ٥١٥,١٧٢,٥١٥,١٧                           | تجمیع میزان دارایی و سود:        |            |                  |
|                                                                             |                                                                       | 11"9A/10/0Y                              | تاريخ ثبت نام:                   |            | داشبورد          |
|                                                                             |                                                                       |                                          |                                  |            | ثبت سفارش        |
|                                                                             |                                                                       |                                          | جدول دارایی                      | Ċ          | گردش حساب        |
|                                                                             |                                                                       | داکثر تا ساعت ۱۴ می باشد.                | * زمان بروز رسانی NAV صندوق ها ح | ø          | مديريت درخواستها |
| نرخ صدور / خرید نرخ ایطال / فروش تاریخ آخرین بروز رسانی گردش حساب چاپ گواهی | سرمایه گذاری<br>ی درآمد ثابت) که میزان دارایی و سود<br>کی درآمد ثابت) | اصل مبلغ<br>تعداد دارایی (واحد) (صندوق ه | نام صندوق                        |            | پشتیبانی         |
|                                                                             | la IVV Ala                                                            |                                          | a transferred and the second     | +          | حساب کاربری      |
| Construction (Cartinet Cartinet                                             | ,,,,,,,,,,,,,,,,,,,,,,,,,,,,,,,,,,,,,,                                |                                          |                                  |            | راهنمای پورتال   |
|                                                                             |                                                                       |                                          |                                  |            |                  |

سپس در صفحه جدید صندوق مورد نظر را انتخاب می نماییم.

| ि न् <sub>र</sub> | 1 4         | ىفارش                                      | ثبت س                                 |                     | تامین سرمایه امید | به <b>امید</b><br>۱۳۷۱ میلا | تامین سرمای<br>تعتامین سرمای                                                            |
|-------------------|-------------|--------------------------------------------|---------------------------------------|---------------------|-------------------|-----------------------------|-----------------------------------------------------------------------------------------|
|                   | تاييد نهايي | میلغ / تعداد<br>ایه گذاری را انتخاب نمایید | نوع درخواست<br>صندوق مورد نظر جهت سرم | التكلب سندوق        | •                 |                             | داشيورد                                                                                 |
|                   |             |                                            |                                       | تدرجه اسد البرانيان |                   |                             | کیت سفارش<br>گردش حساب<br>مدیریت درخواستها<br>پشتیبانی<br>حساب کاربری<br>راهنمای پورتال |
|                   |             |                                            |                                       |                     |                   |                             |                                                                                         |

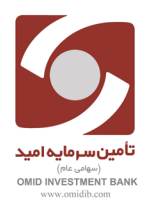

جهت ثبت درخواست صدورگزینه صدور را انتخاب می نماییم.

| - > C ( | D Not secure   omidibfunds.ir/user/reg_ | orders       |              |              |                   | <b>B</b> 6 | 2 ☆         | θ       |  |
|---------|-----------------------------------------|--------------|--------------|--------------|-------------------|------------|-------------|---------|--|
| 🗲 فروچ  |                                         |              |              |              | تامین سرمایه امید |            | 0,          |         |  |
|         |                                         | ثبت سفارش    |              |              |                   |            |             |         |  |
|         | تاييد نهايي                             | ميلغ / تعداد | نوع درخوفسته | انتخاب صندوق |                   |            |             |         |  |
|         | نوع درخواست خود را انتخاب نمایید        |              |              |              |                   |            |             | داشبو,  |  |
|         |                                         |              |              |              |                   | Ħ          | سقارش       | ثبت ه   |  |
|         |                                         |              |              |              |                   | Ê          | ر حساب      | گردش    |  |
|         |                                         |              |              |              |                   | ٥          | ت درخواستها | مديريہ  |  |
|         |                                         |              |              |              |                   |            | انی         | پشتيبا  |  |
|         | ابطال                                   |              | صدور         |              |                   | +          | ې کارېرې    | حساب    |  |
|         |                                         |              |              |              |                   |            | ى يورتال    | راهنمار |  |
|         |                                         |              |              | شروع مجدد    |                   |            |             | -       |  |
|         |                                         |              |              |              |                   |            |             |         |  |
|         |                                         |              |              |              |                   |            |             |         |  |

سپس درگاه پرداخت را انتخاب می نماییم.

چنانچه از طریق یکی از کارت های عضو شتاب پرداخت می نمایید گزینه اول را انتخاب کنید.

| $- \rightarrow C$ ( | ) Not secure   omidibfunds.ir/user/reg | I_orders                        |              |                                      |                   |                             | 1 \$                               | 0        |
|---------------------|----------------------------------------|---------------------------------|--------------|--------------------------------------|-------------------|-----------------------------|------------------------------------|----------|
| <del>ک</del> خروج   | A                                      |                                 |              |                                      | تامين سرمايه اميد |                             | 5                                  |          |
|                     |                                        | ش گنجینه امید ایرانیان          | ثبت سفار     |                                      |                   | <b>یہ امید</b><br>OMID INVE | <b>ین سرما</b><br>STMENT B سهامی م | JANK     |
|                     | تاپید نهایی                            | مباغ / تعداد                    | نوع درخواست  | انتخاب صندوق                         |                   |                             |                                    |          |
|                     |                                        |                                 | T 1.         |                                      |                   | -                           |                                    | داشبورد  |
|                     |                                        | بلدهای زیر را بدفت پر نمایید    | تمامی فی     |                                      |                   | Ξ.                          | ارش                                | ثبت سفا  |
|                     |                                        | حاضر امکان ثبت سفارش وجود ندارد | در حال ۱     |                                      |                   | n Pin                       |                                    |          |
|                     |                                        |                                 |              |                                      |                   |                             | فساب                               | کردش ح   |
|                     |                                        |                                 |              |                                      |                   | e                           | درخواستها                          | مديريت   |
|                     |                                        |                                 |              | انتخاب درگاه پرداخت:                 |                   | ٥                           |                                    | پشتيبانى |
|                     |                                        | بانکی و ثبت فیش                 | 🛛 🏦 پرداخت ب | و کی پرداخت از تجارت الکترونیک- پککو |                   | +                           | کاربری                             | حساب ک   |
|                     |                                        |                                 |              |                                      |                   |                             | پورتال                             | راهنمای  |
|                     |                                        |                                 |              | مبلغ مورد نظر جهت سرمایه گذاری       |                   |                             |                                    |          |
|                     |                                        |                                 |              |                                      |                   |                             |                                    |          |

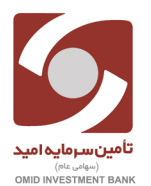

راهنمای صدور واحدهای صندوق های سرمایهگذاری

چنانچه مبلغ پرداختی از طریق یکی از شعب بانک سپه انجام شده گزینه دوم را انتخاب می نماییم.

| <del>ک</del> خروج | ± #         |                                         |                     |                                 | تامین سرمایه امید |          | 0                                                 |
|-------------------|-------------|-----------------------------------------|---------------------|---------------------------------|-------------------|----------|---------------------------------------------------|
|                   |             | رش گنجینه امید ایرانیان                 | ثبت سفا             |                                 |                   | omin in  | <b>تامین سرمایه</b><br>westment BANK<br>سهامی عام |
|                   | تاييد نهايى | مبلغ / تعداد                            | نوع درخواست         | انتخاب صندوق                    |                   |          | داشيورد                                           |
|                   |             | یلدهای زیر را بدقت پر نمایید            | تمامی ف             |                                 |                   |          | دسبورد                                            |
|                   |             | حاضر امکان ثبت سفارش وجود ندارد         | در حال              |                                 |                   | Ħ        | ثبت سفارش                                         |
|                   |             | , ,,,,,,,,,,,,,,,,,,,,,,,,,,,,,,,,,,,,, |                     |                                 |                   | <u>n</u> | گردش حساب                                         |
|                   |             |                                         |                     |                                 |                   | ٦        | مديريت درخواستها                                  |
|                   |             |                                         |                     | انتخاب درگاه پرداخت:            |                   | ٥        | پشتيبانى                                          |
|                   |             | بانکی و ثبت فیش                         | یک- پککو 🔋 🏦 پرداخت | الکترون پرداخت از تجارت الکترون |                   | 1        | حساب کاربری                                       |
|                   |             |                                         |                     |                                 |                   |          | راهنمای پورتال                                    |
|                   |             |                                         |                     | مبلغ مورد نظر جهت سرمایه گذاری  |                   |          |                                                   |

\*نکته: مبلغ واریزی مورد نظرجهت سرمایه گذاری را تکمیل نمایید.

| <del>ر</del> خروج | 1 A         |                                                                            |             |                                                   | تامین سرمایه امید |                             | 0                                                  |
|-------------------|-------------|----------------------------------------------------------------------------|-------------|---------------------------------------------------|-------------------|-----------------------------|----------------------------------------------------|
|                   |             | سفارش گنجینه امید ایرانیان                                                 | ثبت ،       |                                                   |                   | <mark>امید</mark><br>۱ DIMO | <b>تامین سرمایه</b><br>NVESTMENT BANK<br>سهامی عام |
|                   | تاييد نهايي | ميلغ / تعداد                                                               | نوع درخواست | انتخاب صندوق                                      |                   | -                           | داشبورد                                            |
|                   |             | می فیلدهای زیر را بدقت پر نمایید<br>در حال حاضر امکان ثبت سفارش وجود ندارد | تما         |                                                   |                   | E                           | ثبت سفارش                                          |
|                   |             |                                                                            |             |                                                   |                   | Ĉ                           | گردش حساب<br>مدینیت دیخواستها                      |
|                   |             |                                                                            |             | انتخاب درگاه پرداخت:                              |                   | 0                           | پشتیبانی                                           |
|                   |             | رداخت بانکی و ثبت فیش                                                      | • 🏛 ا       | ا الکترونیک- پککو پرداخت از تجارت الکترونیک- پککو |                   | +                           | حساب کاربری                                        |
|                   |             |                                                                            |             | مبلغ مورد نظر جهت سرمایه گذاری                    | -                 |                             | راهنمای پورتال                                     |
|                   |             |                                                                            |             |                                                   |                   |                             |                                                    |

\*\*\*نکته ۱: چنانچه سرمایه گذار پیش از این واحدهای سرمایه گذاری صندوق گنجینه امید ایرانیان را ندا شته حداقل مبلغ واریز جهت ثبت درخواست صدور( ۱۱۰۰۰۰۰ ) ریال (معادل ۱۰ واحد سرمایه گذاری) میباشد.

\*\*\*نکته ۲: چنانچه سرمایه گذار پیش از این سرمایه گذاری کرده با شد حداقل مبلغ جهت سرمایه گذاری به مبلغ( ۱۳۰۰۰۰) ریال یک واحد از واحدهای صندوق مورد نظر میباشد.

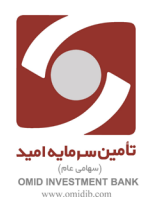

## نحوه ثبت صدوراز طریق واریز آنی(پرداخت از طریق درگاه):

| G O Not secure   omidibfunds.ir/user/reg | orders                                                                           |                                                                                                    |                   |                                                                                                    |
|------------------------------------------|----------------------------------------------------------------------------------|----------------------------------------------------------------------------------------------------|-------------------|----------------------------------------------------------------------------------------------------|
| 996 E 1                                  |                                                                                  |                                                                                                    | تامین سرمایه امید | 6,                                                                                                    |
|                                          | ثبت سفارش گنجینه امید ایرانیان                                                   |                                                                                                    |                   | <b>امین سرمایه امید</b><br>OMID INVESTMENT BAN<br>سهامی عام                                                        |
| تاييد نهايي                              | نوع درخواست مباغ / تعداد                                                         | انتخاب صندوق                                                                                                    |                   |                                                                                                    |
|                                          | تمامی فیلدهای زیر را بدقت پر نمایید                                              |                                                                                                    |                   | يرد                                                                                                    |
|                                          | در حال حاضر امکان ثبت سفارش وجود ندارد                                           |                                                                                                    |                   | سفارش 🛒                                                                                                    |
|                                          |                                                                                  |                                                                                                    |                   | 💾 باسحر                                                                                                    |
|                                          |                                                                                  |                                                                                                    |                   | ت درخواستها 📕                                                                                                    |
|                                          |                                                                                  | انتخاب درگاه پرداخت:                                                                                                    |                   | بانی                                                                                                    |
|                                          | 🔍 🏦 پرداخت بانکی و ثبت فیش                                                       | ه کې پرداخت از تجارت الکترولیک- پککو 🔹 🔪                                                                                                    |                   | ې کاربری 💄                                                                                                    |
|                                          |                                                                                  | مبلغ مورد نقل حمت سرمانه گذاری،                                                                                                    |                   | ای پورتال 🌲                                                                                                    |
|                                          |                                                                                  | 0                                                                                                    |                   |                                                                                                    |
|                                          |                                                                                  |                                                                                                    |                   |                                                                                                    |
|                                          | ثبت سفارش گنجینه امید ایرانیان                                                   |                                                                                                    |                   | OMID INVESTMENT BA<br>سهامی عام                                                                                    |
| تایید نهایی                              | نوع درخواست                                                                      | انتخاب صندوق                                                                                                    |                   |                                                                                                    |
|                                          | تمامی فیلدهای زیر را بدقت پر نمایید                                              |                                                                                                    |                   | يقارش 🛫                                                                                                    |
|                                          | در حال حاضر امکان ثبت سفارش وجود ندارد                                           |                                                                                                    |                   | ر حساب ( <sup>14</sup>                                                                                             |
|                                          |                                                                                  |                                                                                                    |                   |                                                                                                    |
|                                          |                                                                                  |                                                                                                    |                   | ت درخواستها 🖪                                                                                                    |
|                                          |                                                                                  | انتخاب درگاه برداخت:                                                                                                    |                   | ت درخواستها 📑                                                                                                    |
|                                          | 0 يولغت بانکر و قرت فرش                                                          | انتخاب درگاه پرداخت:<br>۱۰ کی بردامت از تمارت الترویک بکتو                                                                                                    |                   | ت درخواستها یا<br>نی ۵ اربری ۴                                                                                     |
|                                          | © 🏦 پرداخت بانکی و ثبت فیش                                                       | انتخاب درگاه پرداخت:<br>هیرمنده از توارد الکترونیک- پنکو<br>مشیریند                                                                                            |                   | ت درخواستها ای ا                                                                                                   |
| על סיר                                   | ا پرداشت بانکی و ثبت فیش 🕅 ایرداشت بانکی و ثبت فیش                               | انتخاب درگاه پرداخت:<br>۲۰۰۰ میسید<br>۱۹۰۰ مور نظر جهت سوایه کناری<br>۱۹۰۰ میرانه کناری                                                                        | Ĵ                 | ت درمواستها یا<br>این ۵ این ۵ این ۵ این ۵ این ۵ این ۱۹ این ۵ این ۱۹ این ۵ این ۱۹ این ۵ این ۱۹ این ۱۹ این ۱۹ این ۱۹ |
| ىزرىيال<br>قىمتايىقل ھرۇمىد(رول)         | یک میلیون و ٹیٹ فیش یک میلیون و ٹیٹ فیش یک میلیون و پائمد ہ                      | انتخاب درگاه پرداخت:<br>ه یکی براهات از تجارت الکترونیکہ پیکٹو<br>سایع مود نظر جهت سرمایہ گنلی<br>سایع مود نظر جهت سرمایہ گنلی                                 | 5                 | ت درمواستها ا                                                                                                    |
| وار زبال<br>فيمت ابطال هر وفتد(زبال)     | ۵ آی پرداخت بانکی و ثبت فیش<br>یک میلیون و پانمد ه<br>فرون بوز رسانی<br>۱۳۹۸/۱/۸ | انتخاب درگاه پرداخت:<br>ه کو پراخت از تجارت انکنونیکه پککو<br>سال جود انلر جهت سرمایه گذاری<br>سال جود انلر جهت سرمایه گذاری<br>ه مندوی<br>م مندوی<br>کو بنیای | <u>}</u>          | ت درماواستها ]<br>اس کاربری ف<br>ی بردان ا                                                                         |

پس از تکمیل و انتخاب گزینه تایید نهایی وارد صفحه بعد شده و رسید نمایش داده شده را مطالعه مینماییم و صحت آن را تایید مینماییم.

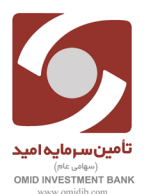

| ا کے اور خون                              |                                                                     |                                                                                                    |                                                                      | تامين سرمايه اميد |                                 |                                             |
|-------------------------------------------|---------------------------------------------------------------------|----------------------------------------------------------------------------------------------------|----------------------------------------------------------------------|-------------------|---------------------------------|---------------------------------------------|
|                                           | جینه امید ایرانیان                                                  | ثبت سفارش گن                                                                                               |                                                                      |                   | <mark>ہ امید</mark><br>MII DIMO | تامین سرمایه<br>IVESTMENT BANK<br>سهامی عام |
| تاييد نهايي                               | مبلغ / تعداد                                                        | نوع درخواست                                                                                                | انتخاب صندوق                                                         |                   |                                 |                                             |
|                                           | ت مطالعه و تایید نمایید.                                            | لطفا رسید نهایی را بدق                                                                                     |                                                                      |                   | H<br>H                          | داشبورد<br>ثبت سفارش                        |
|                                           | یان<br>مان بورس اوراق بهادر                                         | گنجینه امید ایراز<br>ثبت شده به شماره ۱۱٬۳۴۳ نزد ساز                                                       |                                                                      |                   | Ĉ                               | گردش حساب<br>مدیریت درخواستها               |
|                                           | ور واحدهای سرمایه گذاری>>                                           | <<رسید درخواست صدر                                                                                         |                                                                      |                   | ٥                               | پشتيبانى                                    |
| ی شخص سرمایه گذار با مشخصات ذیل           | ; (۵۰/۱۱/۹۵) جهت صدور واحد سرمایه گذاری بر<br>ت ذیل پرداخت خواهد شد | لغ (۱٬۵۰۰٬۰۰۰) به نام <mark>گنجینه امید ایرانیان</mark> مورخ<br>برمایه گذاری برای شخص سرمایه گذار با مشخصا | به موجب این رسید گواهی می شود مبا<br>پرداخت خواهد شد جهت خرید واحد س |                   | +                               | حساب کاربری<br>اهتیام بیم تال               |
| جانب می باشد.                             | ىلى (``` ) صحت اطلاعات فوق مورد تاييد اي                            | محل صدور ( ` ) تاریخ تولد ( ( ) کد ه                                                                       | مشخصات سرمایه گذار<br>نام ( ) شماره شناسنامه ( ``)                   |                   |                                 | راهنمای پورتان                              |
| درخواست خود را در بخش پشتیبانی ثبت نمایید | در صورت نیاز به اصلاح اطلاعات،                                      |                                                                                                    |                                                                      |                   |                                 |                                             |
|                                           |                                                                     |                                                                                                    |                                                                      |                   |                                 |                                             |
| تاييد نهاين                               |                                                                     |                                                                                                    | شروع مجدد<br>ا                                                       |                   |                                 |                                             |

پس از انتخاب گزینه تایید نهایی در صفحه جدید اطلاعات کارت عضو شتابی خود را تکمیل نموده و گزینه پرداخت را کلیک می نماییم.

| ← → C • | pec.shaparak.ir/NewIPG/?Token=522660812   |                  |                                                                                                    | \$ E                           | 9 |
|---------|-------------------------------------------|------------------|----------------------------------------------------------------------------------------------------|--------------------------------|---|
|         | تجارت الکثرونیک بارسیان(تاب)<br>سیاس مام) | سیان             | پرداخت اینترنتی تجارت الکترونیک پار                                                                                                    |                                |   |
|         | 09:34                                     | نزمان باقی مانده | کارت                                                                                                    | 📼 اطلاعات ک                    |   |
|         | اطلاعات پذیرنده                           |                  |                                                                                                    | شماره کارت                     |   |
|         | با درآمد ثابت گنجینه امید ایرانیان        | نام فروشگاه:     |                                                                                                    | CVV2                           |   |
|         | https://omidibfunds.ir                    | آدرس فروشگاه:    | ماه سال                                                                                                    | تاريخ انقضا                    |   |
|         | 327156939                                 | کد پذیرنده:      | APT 200 C                                                                                                    | کد امنیتی                      |   |
|         | 98398593                                  | شماره ترمینال :  |                                                                                                    |                                |   |
|         | ى (يىال): 1,500,000                       | مبلغ قابل پرداخت | ی)<br>ی)<br>پرداخت<br>انصراف                                                                                                    | ایمیل(اختیار:                  |   |
|         |                                           |                  | ستفاده از رمز پویا                                                                                                    | 😧 راهنمای ا                    |   |
|         |                                           |                  | بکبار مصرفی است که به جای رمز دوم کارت استفاده می شود                                                                                                    | 🐭 رمز پویا، رمز ی              |   |
|         |                                           |                  | راساس دستورالعمل بانک صادرکننده کارت خود، نسبت به فعال سازی رمز پویا اقدام نمایید                                                                         | 🖌 مرحله اول - ب                |   |
|         |                                           |                  | مز پویا را براساس روش اعلامی از طرف بانک صادرکننده کارت، به یکی از روش های زیر دریافت کنید.<br>از طریق برنامه کاربردی بانک، اینترنت بانک و یا موبایل بانک | ۸۰ مرحله دوم -۱۰<br>۲ - دریافت |   |
|         |                                           |                  | از طریق کد USSD بانک صادرکننده کارت شما                                                                                                    | 2 - دریافت                     |   |

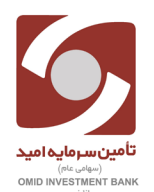

راهنمای صدور واحدهای صندوق های سرمایهگذاری

در این مرحله پس از کیلک بر گزینه تکمیل فرآیند خرید می توانیم درخواست مورد نظر ثبت و تکمیل شده است .سپس می توانیم درخواست خود را در منوی سمت راست گزینه مدیریت درخواست ها مشاهده کنیم.

| → C ③ Not secure         | omidibfunds.ir/user/new_request_ | management                          |                           |                       |                              |                     | <b>≊</b> ⊂ ⊂                  | ☆ ⋽                                            |
|--------------------------|----------------------------------|-------------------------------------|---------------------------|-----------------------|------------------------------|---------------------|-------------------------------|------------------------------------------------|
| ᆂ سمیرا کریمی 🗲 خروج     | A                                |                                     |                           |                       |                              | تامین سرمایه امید   |                               | 0                                              |
|                          |                                  |                                     |                           |                       | های امروز شما                | درخواست             | <mark>ه امید</mark><br>MID IN | <b>مین سرماید</b><br>IVESTMENT B/<br>سهامی عام |
| 1                        |                                  |                                     |                           |                       |                              |                     |                               | 1                                              |
|                          |                                  |                                     |                           |                       |                              |                     | T                             | نارش                                           |
|                          |                                  |                                     |                           |                       |                              |                     | Ê                             | حساب                                           |
|                          |                                  |                                     |                           |                       |                              |                     | • @                           | ه درخواستها                                    |
|                          |                                  |                                     |                           |                       | رخواست ها                    | مديريت د            | ٥                             | G                                              |
|                          |                                  |                                     |                           |                       | $\nabla Z$                   |                     | 1                             | کاربری                                         |
| جستجو                    | ت تاريخ                          | از تاریخ                            |                           |                       | های مورد نظر را نتخاب کنید 🕶 | صندوق ه             |                               | ) پورتال                                       |
|                          |                                  |                                     |                           |                       | ر در صفحه                    | نمایش ۱۰ 🔻 سط       |                               |                                                |
| :91                      | um's                             |                                     |                           |                       |                              |                     |                               |                                                |
| 11 دریافت رسید 11 عملیات | 🕂 ارزش هر واحد 👘 وضعیت درخواست   | أ مبلغ درخواست 🕴 تعداد واحد درخواست | یان درخواست 🕴 نوع درخواست | ↓† تاريخ درخواست ↓† ز | ا تام صندوق                  | 1 شناسه درخواست     |                               |                                                |
| •                        | - حجك انتظار تاييد               | - []***,***                         | ۱۵:۵۵                     | .F۶ ΙΙ#۹Α/ΙΙ/«۶       | گنجينه اميد ايرانيان         | 6911PFF             |                               |                                                |
|                          |                                  | U                                   |                           |                       | ع ۱ رکورد                    | نمایش ۱ تا ۱ ازمجمو |                               |                                                |

## نحوه ثبت درخواست صدور از طريق فيش بانكى:

ابتدا در منوی سمت راست روی گزینه ثبت سفارش کلیک نموده و گزینه صدور را انتخاب مینماییم.

| - > C () | Not secure   omidibfunds.ir/user/reg_ord | ers              |                 |              |  |                             | Q 🖈 \varTheta                                   |  |  |
|----------|------------------------------------------|------------------|-----------------|--------------|--|-----------------------------|-------------------------------------------------|--|--|
| કે અંહ   | امین سرمایه امید 🌲 🔹 ا                   |                  |                 |              |  |                             |                                                 |  |  |
|          |                                          | نارش             | ثبت سف          |              |  | ی <b>ه امید</b><br>۱۱۷ סואס | <b>تامین سرمای</b><br>ESTMENT BANK<br>سهامی عام |  |  |
|          | تاييد نهايى                              | ميلغ / تعداد     | نوع درخواست     | انتخاب صندوق |  | 12                          | داشيور                                          |  |  |
|          |                                          | را انتخاب نمایید | نوع درخواست خود |              |  | -                           | داسبورد                                         |  |  |
|          |                                          |                  |                 |              |  | H                           | ثبت سفارش                                       |  |  |
|          |                                          |                  |                 |              |  | Ċ                           | گردش حساب                                       |  |  |
|          | ( A                                      |                  |                 |              |  | e                           | مديريت درخواستها                                |  |  |
|          |                                          |                  |                 |              |  | ٥                           | پشتیبانی                                        |  |  |
|          | ابطال                                    |                  | مدور            |              |  | 1                           | حساب کاربری                                     |  |  |
|          |                                          |                  |                 | شروع مجدد    |  |                             | راهنمای پورتال                                  |  |  |
|          |                                          |                  |                 |              |  |                             |                                                 |  |  |
|          |                                          |                  |                 |              |  |                             |                                                 |  |  |
|          |                                          |                  |                 |              |  |                             |                                                 |  |  |

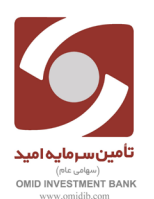

انتخاب گزینه پرداخت از طریق فیش بانکی

| ಕ್ಷಿ ಕ್ಷೇತ್ರ ಕ್ಷೇತ್ರ ಕ್ಷೇತ್ರ ಕ್ |                                                             |                             |                                         | تامین سرمایه امید |                              |                                               |
|---------------------------------|-------------------------------------------------------------|-----------------------------|-----------------------------------------|-------------------|------------------------------|-----------------------------------------------|
|                                 | ئں گنجینه امید ایرانیان                                     | ثبت سفاره                   |                                         |                   | <b>ایہ امید</b><br>OMID INVE | <b>تامین سرما</b><br>ESTMENT BANK<br>سهانس عا |
| تاييد نهايي                     | ميلغ / تعداد                                                | نوع درخواست                 | انتخاب صندوق                            |                   |                              | داشبورد                                       |
|                                 | دهای زیر را بدقت پر نمایید<br>اضرامکان ثبت سفارش وجود ندارد | <b>تمامی فیل</b><br>درحال ح |                                         |                   | Ħ                            | ثبت سفارش                                     |
|                                 |                                                             |                             |                                         |                   | Ċ                            | گردش حساب<br>مدیریت درخواستها                 |
|                                 |                                                             |                             | انتخاب درگاه پرداخت:                    |                   | ٥                            | پشتیبانی                                      |
|                                 | نکی و ثبت فیش                                               | ن- پککو 🔍 🏦 پرداخت با       | ۵ 🐠 پرداخت از تجارت الکترونیدُ<br>سینیس |                   | +                            | حساب کاربری                                   |
|                                 |                                                             |                             | مبلغ مورد نظر جهت سرمایه گذاری          |                   |                              | راهنمای پورتال                                |

مبلغ واریز شده در بانک سپه را وارد کرده و گزینه تایید سفارش را انتخاب مینماییم.

| $\rightarrow$ C   | A Not secure | omidibfunds.ir/u    | ser/reg_orders              |                      |                      |                  |                                             |                   | C.                       | Q \$\$                                      | Θ:                  |
|-------------------|--------------|---------------------|-----------------------------|----------------------|----------------------|------------------|---------------------------------------------|-------------------|--------------------------|---------------------------------------------|---------------------|
| <del>و</del> خروچ |              |                     |                             |                      |                      |                  |                                             | تامین سرمایه امید |                          | 9                                           |                     |
|                   |              |                     |                             | جينه اميد ايرانيان   | ت سفارش گن           | ثبت              |                                             |                   | o <b>امید</b><br>۱۸ DIMO | <b>بن سرمایه</b><br>VESTMENT 8<br>سهامی عام | <b>تام</b> ی<br>ANK |
|                   |              | تاييد نهايى         |                             | مباغ / تعداد         | است                  | نوع درخوا        | ائتخاب صندوق                                |                   |                          |                                             | داشبورد             |
|                   |              |                     |                             | بر را بدقت پر نمایید | تمامی فیلدهای زی     |                  |                                             |                   | E                        | رش                                          | ثبت سفا             |
|                   |              |                     |                             | يت سيرين ويور        | . (19) - (19)        |                  |                                             |                   |                          | ساب                                         | گردش ح              |
|                   |              |                     |                             |                      | •                    | Û                | انتخاب درگاه پرداخت:                        |                   | 0                        | درحواستها                                   | مديريت<br>پشتيبانر  |
|                   |              |                     |                             | ، فیش                | ل پرداخت بانکی و ثبت | نيک- پککو 🔹 前    | و و پرداخت از تجارت الکترون                 |                   | ÷                        | اربری                                       | حساب ک              |
|                   |              |                     | یک میلیون و پانصد هزار ریال |                      |                      |                  | میلغ مورد نظر جهت سرمایه گذاری<br>۱٫۵۰۰٫۰۰۰ | <b>_</b>          |                          | پورتال                                      | راهتمای             |
|                   |              | مت الطاريق واحداريا |                             | قمت مده ه باحد (بال) |                      | كانت أنبية أغبان | نام صادرة.                                  |                   |                          |                                             |                     |
|                   |              |                     |                             | <u> </u>             | G                    | II"9.\/II/∘F     | گنجینه امید ایرانیان                        |                   |                          |                                             |                     |
|                   | سقارش        | تاييد               |                             |                      |                      |                  | شروع مجدد                                   |                   |                          |                                             |                     |

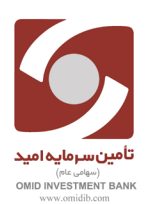

■ Q ☆ 8 ± # 🗲 خروج تامين سرمايه اميد تامین سرمایه امی ID INVESTMENT BANK ثبت سفارش گنجينه اميد ايرانيان نوع درخواست مبلغ / تعداد انتخاب صندوق 5 داشبورد لطفا رسید نهایی را بدقت مطالعه و تایید نمایید. Ĉ گردش حساب گنجینه امید ایرانیان ثبت شده به شماره ۱۱٬۳۴۳ نزد سازمان بورس اوراق بهادر مديريت درخواستها ۵ پشتیبانی <<رسید درخواست صدور واحدهای سرمایه گذاری>> حساب کاربری + به موجب این رسید گواهی می شود میلغ (۲۰۰٬۹۰۰) به نام <mark>کنچنه امید ایرانیان مرزخ</mark> (۵۰/۱۳۹۸) جهت صدور واحد سرمایه گذاری برای شخص سرمایه گذار با مشخصات ذیل پرداخت خواهد شد.. جهت خرید واحد سرمایه گذاری برای شخص سرمایه گذار با مشخصات ذیل پرداخت خواهد شد. راهنمای پورتال مشخصات سرمایه گذار ) شماره شناسنامه ( ) محل صدور ( ) تاریخ تولد ( ) کد ملی ( ) صحت اطلاعات فوق مورد تایید اینجانب می باشد. نام ( در صورت نیاز به اصلاح اطلاعات، درخواست خود را در بخش پشتیبانی ثبت نمایید. تاييد نهايي شروع مجدد

پس از انتخاب گزینه تایید نهایی وارد صفحه بعد شده و رسید نمایش داده شده را مطالعه مینماییم و صحت آن را تایید مینماییم.

در این صفحه اطلاعات فیش واریزی را ثبت نموده و در آخر گزینه ثبت را کلیک مینماییم.

| > C 🔺 Not secure   omidibfunds.ir/user/Verify_bankReceipt?fund_id=3&orderAmount=1500000                                                                                                    |                                                                                                    | Gr                           | Q                       | <b>☆ 0</b>               |
|----------------------------------------------------------------------------------------------------|----------------------------------------------------------------------------------------------------|------------------------------|-------------------------|--------------------------|
| د من الحريم الحريم العربي العربي | تامین سرمایه امید                                                                                  |                              | 6                       |                          |
|                                                                                                    | <b>ثبت فیش واریزی ( ثبت مفارش آفلایی)</b><br>پس از تایید مدیر سیستم ثبت سفارش صدور انجام خواهد شد. | <mark>امید</mark><br>OMID IN | <b>سرماید</b><br>WESTME | דומביט<br>INT BANK       |
| کدملن<br>۲۰۰۰ -                                                                                                    | نام و نام خانوذگی                                                                                  | 5                            |                         | داشبورد                  |
| روزیک کارلیس<br>۱۵۰۰۰۰۰                                                                                                    | نام مىندوق<br>گنچىنە امىد ايرانيان                                                                 | E                            |                         | ثبت سفارش                |
|                                                                                                    | شار فيل.                                                                                           | 6                            | ب<br>واستها             | گردش حساب<br>مدیریت درخو |
| <b>V</b>                                                                                                    | رائک منصد •<br>بانک میهارشماره حساب ۲۹۹۳٬۱۳۹۶۷ (شعبه آپادانا<br>د. ک. دالا ک. دا التخاب کند.       | ٥                            |                         | پشتیبانی                 |
|                                                                                                    | یف باعث را المنعب مید<br>ابلاک سیا الماره حساب ۲۰۹۲٬۲۲۰۶۷ المعبه آیادانا<br>توضیحات                | ÷                            | C                       | حساب کاربری              |
| کا اندخاب خایل                                                                                                    | تمور فيش                                                                                           | *                            | J                       | راهنمای پورتا            |
|                                                                                                    | حداکثر خودم بارگذاری قابل ۵۰۰ KB می یاشد.<br>فرمت های بالایترانی شده:<br>Jpg.jogg                  |                              |                         |                          |
|                                                                                                    |                                                                                                    |                              |                         |                          |
|                                                                                                    |                                                                                                    |                              |                         |                          |

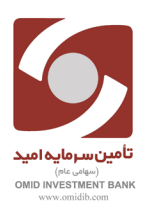

در این مرحله می توانیم درخواست ثبت شده در منوی سمت راست گزینه مدیریت درخواستها سپس لیست درخواستها مشاهده نماییم.

| رمایه امید 🌲 🕹 🛨 خرنج                                                                                                    | تامین م             |                                |                                                  |
|----------------------------------------------------------------------------------------------------|---------------------|--------------------------------|--------------------------------------------------|
| درخواست های امروز شما                                                                                                    |                     | <mark>ه امید</mark><br>NI DINO | <b>تامین سرمای</b><br>VESTMENT BANK<br>سهامی عام |
| هارش تاریخ 1398/11/95 و ساعت : 11:27 وضعیت سفارش: شما یک فیش در وضعیت در انتظار تایید مدیر صندوق دارید<br>ستری گرامی:<br>بری شما بسلع 1,500,000 با شماره فیش 139811 دریافت گردید. و در <mark>انتظار تایید مدیرصندوق می باشد</mark> . شما میتوانید درخواست صدور خود را پس از تایید مدیر<br>پستم در بخش مدیریت درخواستها (جدول زیر) مشاهده فرمایید." | ש<br>גם<br>גם<br>גע |                                | داشبورد<br>ثبت مىغارش                            |
|                                                                                                    |                     | Ċ                              | گردش حساب                                        |
| مدیریت درخواست ها                                                                                                    | =>                  |                                | مدیریت درخواستها<br>پشتیبانی                     |
| ارتىرچ ەتتىرچ                                                                                                    |                     | +                              | حساب کاربری                                      |
|                                                                                                    |                     |                                | راهنمای پورتال                                   |
| كتجينه اميد ايرانيان                                                                                                    | 4                   |                                |                                                  |
| نتامه درخواست 👘 تاریخ درخواست 👘 زمان درخواست 👘 نوع درخواست 🦷 مبلغ درخواست 🦷 تعداد واحد درخواست 👘 تاریخ درخواست 👘 دریالت رسید 👘 عملیات                                                                                                    | 11                  |                                |                                                  |